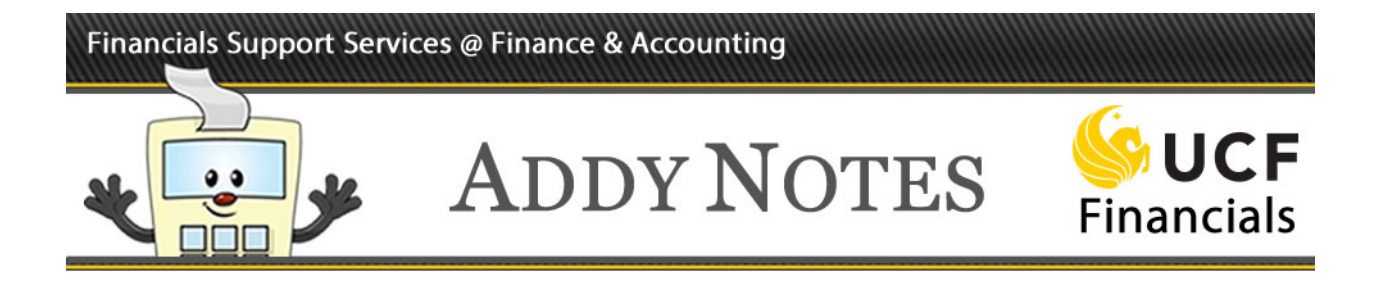

## **Standard Budget Ledger Reports: Budget to Actuals**

This Addy Note details the process to run the Budget to Actuals report within UCF Financials.

Before you begin, be sure you know the following:

- Which level you will be running your report at (Division, Org Unit, Department, etc.)
- Whether your area has been budgeted monthly or quarterly
- Whether you want a report from the Draft or Final ledger

| Report Name       | Hierarchy Level        | Report Details                                                                                                    |  |
|-------------------|------------------------|----------------------------------------------------------------------------------------------------|--|
| Budget to Actuals | Division               | Compares budget to actual<br>expenses for a division –<br>reported cumulatively                                                           |  |
|                   | Organizational Unit    | Compares budget to actual<br>expenses for an entire<br>organizational unit – reported<br>cumulatively                                     |  |
|                   | Academic/Business Unit | Compares budget to actual<br>expenses for an entire academic<br>or business unit – reported<br>cumulatively                               |  |
|                   | Functional Group       | Compares budget to actual<br>expenses for a collection of<br>departments that have been<br>grouped by function – reported<br>cumulatively |  |
|                   | Department             | Compares budget to actual<br>expenses for a given<br>department number                                                                    |  |

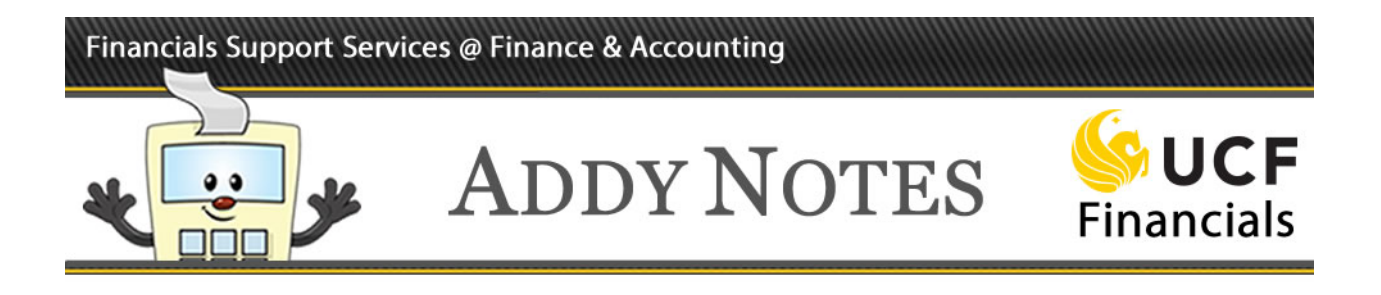

| Step | Action                                                                                        |  |  |  |  |  |
|------|-----------------------------------------------------------------------------------------------|--|--|--|--|--|
| 1.   | Navigate to <b>Reporting Tools</b> > <b>PS/nVision</b> > <b>Define Report Request.</b>        |  |  |  |  |  |
|      |                                                                                               |  |  |  |  |  |
|      | See UCF Financials                                                                            |  |  |  |  |  |
|      | Favorites 		   Main Menu 		 > Reporting Tools 		 > PS/nVision 		 > Define Report Request      |  |  |  |  |  |
|      | Report Request                                                                                |  |  |  |  |  |
|      | Enter any information you have and click Search. Leave fields blank for a list of all values. |  |  |  |  |  |
|      |                                                                                               |  |  |  |  |  |
| 2.   | Select the Find an Existing Value tab if it is not already selected.                          |  |  |  |  |  |
|      |                                                                                               |  |  |  |  |  |
|      | Enter any information you have and click Search. Leave fields blank for a list of all values. |  |  |  |  |  |
|      | Find an Existing Value Add a New Value                                                        |  |  |  |  |  |
|      | Search Criteria                                                                               |  |  |  |  |  |
|      |                                                                                               |  |  |  |  |  |
|      | Report ID begins with V                                                                       |  |  |  |  |  |
|      | Description begins with                                                                       |  |  |  |  |  |
|      |                                                                                               |  |  |  |  |  |
|      | Search Clear Basic Search 🖾 Save Search Criteria                                              |  |  |  |  |  |
|      |                                                                                               |  |  |  |  |  |

## Financials Support Services @ Finance & Accounting

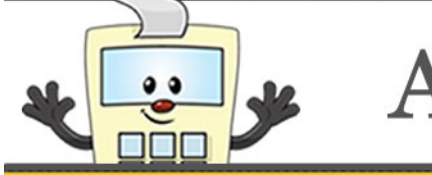

## ADDY NOTES

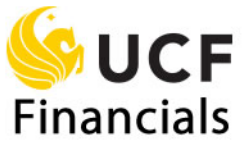

| Step | Action                                                                                          |  |  |  |  |  |
|------|-------------------------------------------------------------------------------------------------|--|--|--|--|--|
| 3.   | Enter the <b>Business Unit</b> . In this example, we use <b>UCF01</b> .                         |  |  |  |  |  |
|      |                                                                                                 |  |  |  |  |  |
|      | To find the <b>Report ID</b> , enter the three-digit journal Source code for the Organizational |  |  |  |  |  |
|      | Unit that you want your report based on                                                         |  |  |  |  |  |
|      | ent that you want your report oused on.                                                         |  |  |  |  |  |
|      | Add four underscores ( ) behind that, and then the letter Y.                                    |  |  |  |  |  |
|      | Click Scouth                                                                                    |  |  |  |  |  |
|      | Check Search.                                                                                   |  |  |  |  |  |
|      |                                                                                                 |  |  |  |  |  |
|      |                                                                                                 |  |  |  |  |  |
|      | For example: AFAY                                                                               |  |  |  |  |  |
|      |                                                                                                 |  |  |  |  |  |
|      | Report Request                                                                                  |  |  |  |  |  |
|      | Enter any information you have and click Search Leave fields blank for a list of all values     |  |  |  |  |  |
|      |                                                                                                 |  |  |  |  |  |
|      | Find an Existing Value Add a New Value                                                          |  |  |  |  |  |
|      |                                                                                                 |  |  |  |  |  |
|      | Search Criteria                                                                                 |  |  |  |  |  |
|      |                                                                                                 |  |  |  |  |  |
|      | Business Unit begins with JUCF01                                                                |  |  |  |  |  |
|      | Report ID begins with VAFA Y                                                                    |  |  |  |  |  |
|      |                                                                                                 |  |  |  |  |  |
|      |                                                                                                 |  |  |  |  |  |
|      |                                                                                                 |  |  |  |  |  |
|      |                                                                                                 |  |  |  |  |  |
|      | Search Clear Basic Search 🖾 Save Search Criteria                                                |  |  |  |  |  |
|      |                                                                                                 |  |  |  |  |  |
|      | Search Results                                                                                  |  |  |  |  |  |
|      | View All First ( 198-619 ) I ast                                                                |  |  |  |  |  |
|      | View Ani I is a participation in a second as a case                                             |  |  |  |  |  |
|      | Dusiness onic Report D Description                                                              |  |  |  |  |  |
|      | UCF01 AFACS_BY Budget-Actual CAT BE                                                             |  |  |  |  |  |
|      | UCF01 AFACM0BY Budget-Actual M CAT LF                                                           |  |  |  |  |  |
|      | UCF01 AFACM1BY Budget-Actual_M_CAT_EG                                                           |  |  |  |  |  |
|      | UCF01 AFACM7BY Budget-Actual_M_CAT_CG                                                           |  |  |  |  |  |
|      | UCF01 AFACM8BY Budget-Actual_M_CAT_AUX                                                          |  |  |  |  |  |
|      | UCF01 AFACM_BY Budget-Actual_M_CAT_ALL BE                                                       |  |  |  |  |  |
|      | UCF01 AFACM_PY Revenue & Expenses M_PY                                                          |  |  |  |  |  |
|      | UCFUT AFACQ0BY BudgetActual_Q_CAT_LF                                                            |  |  |  |  |  |
|      | UCFUT AFACUTEY Budget Actual_Q_CAT_EG                                                           |  |  |  |  |  |
|      | UCED1 AFACORY BUGGEARUID O CAT AUX                                                              |  |  |  |  |  |
|      | UCED1 AFACO BY Budget-Actual Q CAT AL BE                                                        |  |  |  |  |  |
|      | UCF01 AFACQ PY Revenue & Expenses Q PY                                                          |  |  |  |  |  |
|      | UCF01 AFADB BY Budget-Actual DEPT BE                                                            |  |  |  |  |  |
|      | UCF01 AFADC_EY Budget-Actual_ALL BE Expense                                                     |  |  |  |  |  |
|      | UCF01 AFADC_RY Revenue-Actual_ALL BE                                                            |  |  |  |  |  |

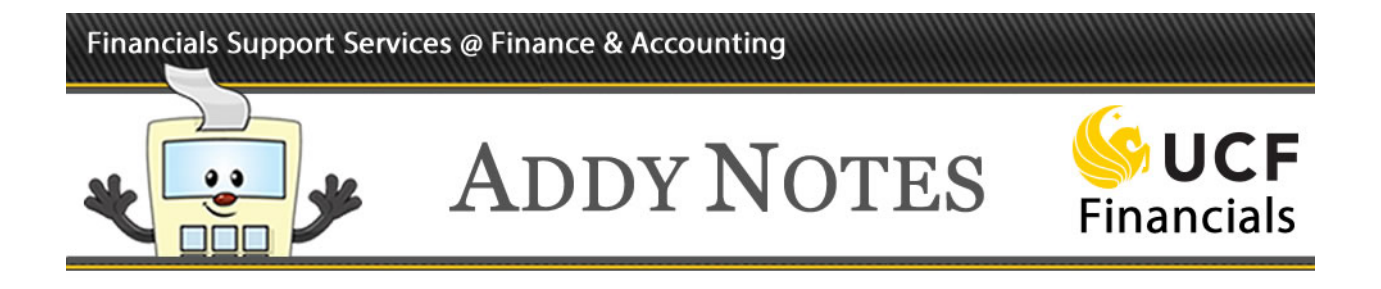

| Step | Action                              |                                                                                                    |                                                                             |                                                                                                    |  |  |  |  |
|------|-------------------------------------|----------------------------------------------------------------------------------------------------|-----------------------------------------------------------------------------|----------------------------------------------------------------------------------------------------|--|--|--|--|
| 4.   | Choose the example, we report.      | Choose the <b>Report ID</b> that corresponds with your desired report description. In this example, we select <b>AFADC_EY</b> for the <b>Budget-Actual_ALL BE Expense</b> budget report. |                                                                             |                                                                                                    |  |  |  |  |
|      | View All                            |                                                                                                    | First 🕢 1-28 of 28 🕑 Last                                                   |                                                                                                    |  |  |  |  |
|      | Business Unit                       | t Report ID                                                                                                    | Description                                                                 |                                                                                                    |  |  |  |  |
|      | UCE01                               | AFADM AY                                                                                                    | Budget Allocation Final                                                     |                                                                                                    |  |  |  |  |
|      | UCE01                               | AFAC3 3Y                                                                                                    | Budget Planning 3 Year                                                      |                                                                                                    |  |  |  |  |
|      | UCF01                               | AFADC_EY                                                                                                    | Budget-Actual_ALL BE Expense                                                |                                                                                                    |  |  |  |  |
|      | UCFUT                               | AFACE_BY                                                                                                    | Budget-Actual_CAT BE                                                        |                                                                                                    |  |  |  |  |
|      | UCF01                               | AFADB_BY                                                                                                    | Budget-Actual_DEPT BE                                                       |                                                                                                    |  |  |  |  |
|      | UCF01                               | AFACM_BY                                                                                                    | Budget-Actual_M_CAT_ALL BE                                                  |                                                                                                    |  |  |  |  |
|      | UCF01                               | AFACM8BY                                                                                                    | Budget-Actual_M_CAT_AUX                                                     |                                                                                                    |  |  |  |  |
|      | UCF01                               | AFACM7BY                                                                                                    | Budget-Actual_M_CAT_CG                                                      |                                                                                                    |  |  |  |  |
|      | UCF01                               | AFACM1BY                                                                                                    | Budget-Actual_M_CAT_EG                                                      |                                                                                                    |  |  |  |  |
|      | UCF01                               | AFACMOBY                                                                                                    | Budget-Actual_M_CAT_LF                                                      |                                                                                                    |  |  |  |  |
|      | UCF01                               | AFADM_BY                                                                                                    | Budget-Actual_M_DEPT_ALL BE                                                 |                                                                                                    |  |  |  |  |
|      | UCF01                               | AFADM8BY                                                                                                    | Budget-Actual_M_DEPT_AUX                                                    |                                                                                                    |  |  |  |  |
|      | UCF01                               | AFADM7BY                                                                                                    | Budget-Actual_M_DEPT_CG                                                     |                                                                                                    |  |  |  |  |
|      | UCF01                               | AFADM1BY                                                                                                    | Budget-Actual_M_DEPT_EG                                                     |                                                                                                    |  |  |  |  |
|      | UCF01                               | AFADMOBY                                                                                                    | Budget-Actual_M_DEPT_LF                                                     |                                                                                                    |  |  |  |  |
|      | UCF01                               | AFACQ_BY                                                                                                    | Budget-Actual_Q_CAT_ALL BE                                                  |                                                                                                    |  |  |  |  |
|      | UCF01                               | AFACQ8BY                                                                                                    | Budget-Actual_Q_CAT_AUX                                                     |                                                                                                    |  |  |  |  |
|      | Note: There<br>AFACM_B<br>Report ID | e is a <b>Dra</b><br>SY. There<br>AFACQ                                                                                                    | ft version of this repor<br>is also a Quarterly B<br>_BY, which breaks this | available, under the <b>Report ID</b><br>adget to Actuals Final report, under the<br>report down by quarters. |  |  |  |  |

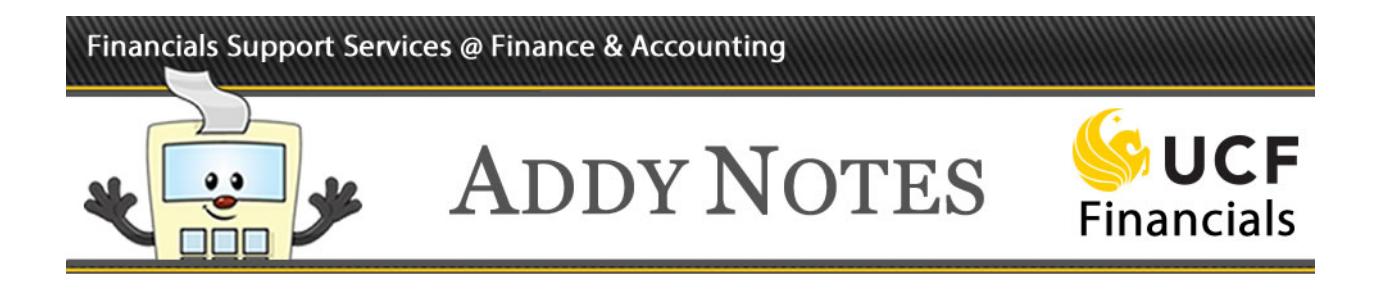

| Step | Action                                                                                        |
|------|-----------------------------------------------------------------------------------------------|
| 5.   | On the <b>nVision Report Request</b> tab, click the <b>Scope and Delivery Templates</b> link. |
|      |                                                                                               |
|      | nVision Report Request         Advanced Options         Query Prompts                         |
|      | Business Unit: UCF01 Report ID: AFADC_EY Copy to Another Business Unit / Clone                |
|      | Report Title: Budget-Actual_ALL BE Expense Transfer to Report Books Process Monitor           |
|      | *Layout: SBL_DEPT_BUDGET_FIN_ACTUALS_E Report Manager                                         |
|      | Report Date Selection                                                                         |
|      | *As Of Reporting Date: Today's Date<br>*Tree As Of Date: Use As Of Reporting Date             |
|      | ✓ Override Tree As of Date if Specified in Layout                                             |
|      | ▼ Output Options                                                                              |
|      | *Type: Web  Scope and Delivery Templates                                                      |
|      | *Format: Microsoft Excel Files (*.xls)                                                        |
|      |                                                                                               |
|      | Run Report                                                                                    |
|      | Save Return to Search Notify Update/Display                                                   |
|      | nVision Report Request   Advanced Options   Query Prompts                                     |

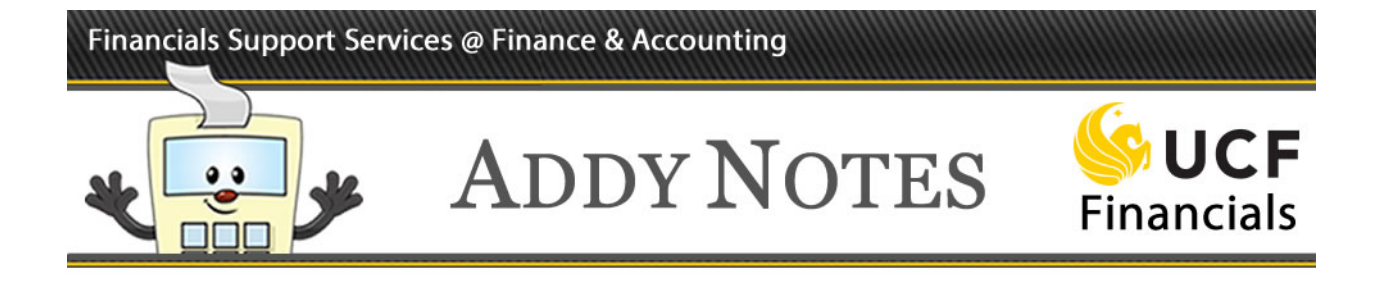

| Step | Action                                                                                                    |  |  |  |  |  |
|------|----------------------------------------------------------------------------------------------------|--|--|--|--|--|
| 6.   | In the <b>Report Scope</b> field, review the default value. This field determines which level<br>of the SBL hierarchy your report will display. If the default value does not correspond<br>to the level you wish, click the Look-up button (magnifying glass icon), next to the<br><b>Report Scope</b> field, to search for and select the appropriate value. |  |  |  |  |  |
|      | In this example, we use <b>AFA</b> to run the report at the Organizational Unit level.                                                                                                    |  |  |  |  |  |
|      | nVision Web Output                                                                                                    |  |  |  |  |  |
|      | Business Unit: UCF01 Report ID: AFADC_EY                                                                                                    |  |  |  |  |  |
|      | Report Scope:       AFA     Q       inter your report scope.   Scope Definition                                                                                                    |  |  |  |  |  |
|      | Folder Name:                                                                                                    |  |  |  |  |  |
|      | Retention Days:                                                                                                    |  |  |  |  |  |
|      | Click <b>OK</b> .                                                                                                    |  |  |  |  |  |
|      | <b>Note</b> : If you would like to run the report based on a specific department, enter <b>D</b> , followed by the eight-digit department number, followed by <b>S</b> into the <b>Report Scope</b> field. Example: <b>D24140001S</b>                                                                                                    |  |  |  |  |  |

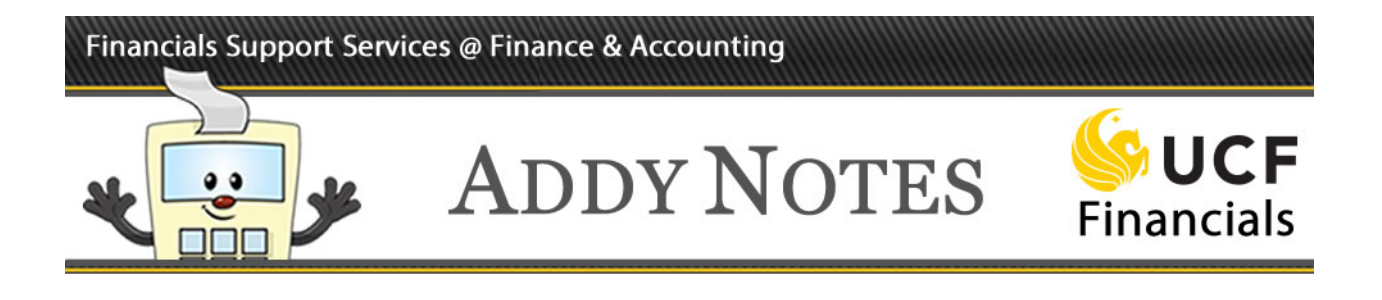

| ep | Action                                                                              |
|----|-------------------------------------------------------------------------------------|
| 7. | Click Save, and then Run Report.                                                    |
|    | nVision Report Request         Advanced Options         Query Prompts               |
|    | Business Unit: UCF01 Report ID: AFADC_EY Copy to Another Business Unit / Clone      |
|    | Report Title: Budget-Actual_ALL BE Expense Transfer to Report Books Process Monitor |
|    | *Layout: SBL_DEPT_BUDGET_FIN_ACTUALS_E Report Manager                               |
|    | Report Date Selection                                                               |
|    | *As Of Reporting Date: Today's Date<br>*Tree As Of Date: Use As Of Reporting Date   |
|    | Override Tree As of Date if Specified in Layout                                     |
|    | Output Options                                                                      |
|    | *Type: Web Scope and Delivery Templates                                             |
|    |                                                                                     |
|    | Run Report                                                                          |
|    | Return to Search 🔄 Notify                                                           |
|    | nVision Report Request   Advanced Options   Query Prompts                           |
|    |                                                                                     |
|    | When the <b>Process Scheduler Request</b> page displays, click <b>OK</b> .          |
|    | You will return to the previous screen.                                             |

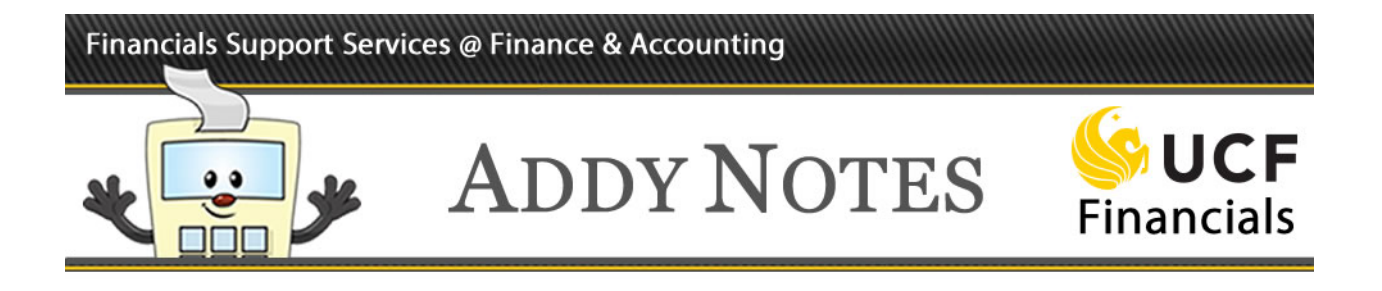

| Step | Action                                                                                                    |
|------|----------------------------------------------------------------------------------------------------|
| 8.   | Observe that the system has generated a <b>Process Instance</b> number.                                                                                                    |
|      | ▼Output Options         *Type:       Web       ∨         *Format:       Microsoft Excel Files (*.xls)       ∨         Run Report       Format       Process Instance:8112914  |
|      | Image: Save       Image: Return to Search       Image: Notify       Image: Add       Image: Update/Display         InVision Report Request   Advanced Options   Query Prompts |
| 9.   | Click the <b>Process Monitor</b> link.                                                                                                    |
|      | nVision Report Request         Advanced Options         Query Prompts                                                                                                    |
|      | Business Unit: UCF01 Report ID: AFADC_EY Copy to Another Business Unit / Clone                                                                                                |
|      | Report Title:  Budget-Actual_ALL BE Expense Transfords Report Books Process Monitor                                                                                           |
|      | *Layout: SBL_DEPT_BUDGET_FIN_ACTUALS_E Report wanager                                                                                                    |

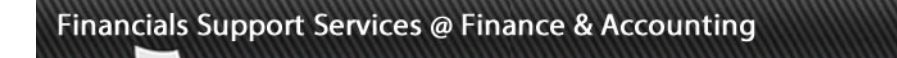

9

וחר

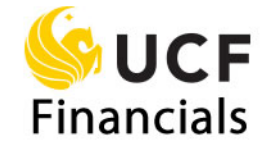

| Step | Action                                                                                                    |                                                                            |                                       |  |  |  |  |
|------|----------------------------------------------------------------------------------------------------|----------------------------------------------------------------------------|---------------------------------------|--|--|--|--|
| 10.  | Click <b>Refresh</b> until the <b>Run Status</b> and <b>Distribution Status</b> fields display <b>Success</b> and <b>Posted</b> , respectively. When your <b>Run Status</b> is <b>Success</b> and the <b>Distribution Status</b> is <b>Posted</b> , this means that your report is ready. |                                                                            |                                       |  |  |  |  |
|      | Process List         Server List           View Process Request For                                                                                                    |                                                                            |                                       |  |  |  |  |
|      | User ID th572954 × Q Type Server Name Run Status Distribution                                                                                                    | ✓         Last         ✓         1           Q         Instance         to | Days V Refresh                        |  |  |  |  |
|      | Process List                                                                                                    | Personalize   Find   Vie                                                   | w All 2   Eiret 1.3 of 3 Last         |  |  |  |  |
|      | Select Instance Seq. Process Type                                                                                                    | Process<br>Name User Run Date/Time                                         | Run Status Distribution Status etails |  |  |  |  |
|      | 8112914 nVision Report                                                                                                    | NVSRUN ch572954 11/03/2016 8:31:59AM EDT                                   | Success Posted Petails                |  |  |  |  |
|      | 8112862 nVision Report                                                                                                    | NVSRUN ch572954 11/03/2016 8:04:52AM EDT                                   | Success Posted Details                |  |  |  |  |
|      | 8112697 nVision Report                                                                                                    | NVSRUN ch572954 11/03/2016 7:52:28AM EDT                                   | Success Posted Details                |  |  |  |  |
|      | Go back to Report Request          Save       Notify         Process List   Server List                                                                                                    |                                                                            |                                       |  |  |  |  |
|      | <b>Note</b> : If the <b>Run Status</b> is Desk at (407) 823-5117, o                                                                                                    | <b>Error</b> , determine the reason. Coption 6, if necessary.              | Contact the Financials Service        |  |  |  |  |
| 11.  | Click <b>Reporting Tools</b> >                                                                                                    | Report Manager.                                                            |                                       |  |  |  |  |
|      | > Reporting Tools - > PS/n                                                                                                    | Mision → Define Re                                                         |                                       |  |  |  |  |
|      | PS/nVision                                                                                                    | >                                                                          |                                       |  |  |  |  |
|      | ype Report Manager                                                                                                    | Stanto                                                                     |                                       |  |  |  |  |

**ADDY NOTES** 

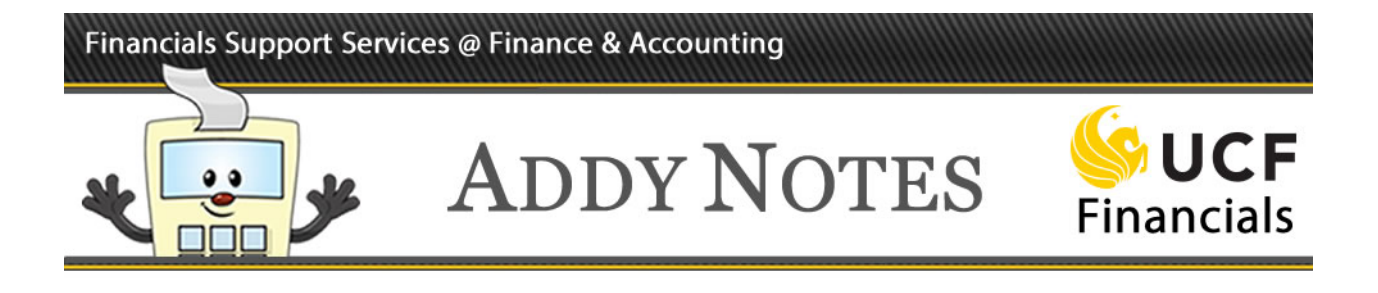

| Step | Action                                                                           |                                                 |                               |                    |                        |               |         |  |
|------|----------------------------------------------------------------------------------|-------------------------------------------------|-------------------------------|--------------------|------------------------|---------------|---------|--|
| 12.  | Click the completed report title.                                                |                                                 |                               |                    |                        |               |         |  |
|      |                                                                                  |                                                 |                               |                    |                        |               |         |  |
|      | List Explorer                                                                    | Administration Archives                         |                               |                    |                        |               |         |  |
|      | View Reports F                                                                   | or Instance                                     | to                            | Refi               | resh                   |               |         |  |
|      | Name                                                                             | Created On                                      | 31                            | Last               | ~                      | 1 Days 🗸      |         |  |
|      | Reports                                                                          |                                                 | Personalize   Find   View All | Completion         | First 1-3              | of 3 🕑 Last   |         |  |
|      | Report                                                                           | Report Description                              | Folder Name                   | Date/Time          | ID                     | Instance      |         |  |
|      | AFA                                                                              | AFA                                             | nVision Reports               | 8:32AM<br>11/03/16 | 9488970                | 8112914       |         |  |
|      | 2 AFA                                                                            | AFA                                             | nvision Reports               | 8:05AM<br>11/03/16 | 9488886                | 8112862       |         |  |
|      | 3 AFA                                                                            | AFA                                             | Invision Reports              | 7:53AM             | 9400000                | 8112097       |         |  |
|      | L                                                                                |                                                 |                               |                    |                        |               | ]       |  |
| 13.  | Under the <b>Fil</b>                                                             | e List click the na                             | ome of your repo              | rt                 |                        |               |         |  |
| 101  |                                                                                  |                                                 | une or your repo              |                    |                        |               |         |  |
|      | File List                                                                        |                                                 | _                             |                    |                        |               | ]       |  |
|      | Name                                                                             | Accounting_2016_11_02_                          | File Size (bytes) D           | atetime Created    | d                      |               |         |  |
|      | AFADC_EY.xlsm                                                                    | Accounting-2010-11-03-                          | 23,728 1                      | 1/03/2016 8:3      | 2:17.214524            | 4AM EDT       |         |  |
|      | Distributo To                                                                    |                                                 |                               |                    |                        |               |         |  |
| 14.  |                                                                                  | and the second                                  | <b>F</b> i 0                  | In the             | window                 | , choose Sav  | e as,   |  |
|      | Accounting-2                                                                     | want to do with AFA-AF<br>016-11-03-AFADC_EY.xl | Ism?                          | and sa             | ve the re<br>ther safe | eport to your | desktop |  |
|      | Size: 23.1 KB<br>Type: Microsoft Excel Macro-Enabled 12<br>From: fin.net.ucf.edu |                                                 |                               |                    |                        |               |         |  |
|      | Open<br>The file work                                                            | n't be saved automatically.                     |                               |                    |                        |               |         |  |
|      | → Save                                                                           |                                                 |                               |                    |                        |               |         |  |
|      | → Save as                                                                        |                                                 |                               |                    |                        |               |         |  |
|      |                                                                                  |                                                 | Cancel                        |                    |                        |               |         |  |

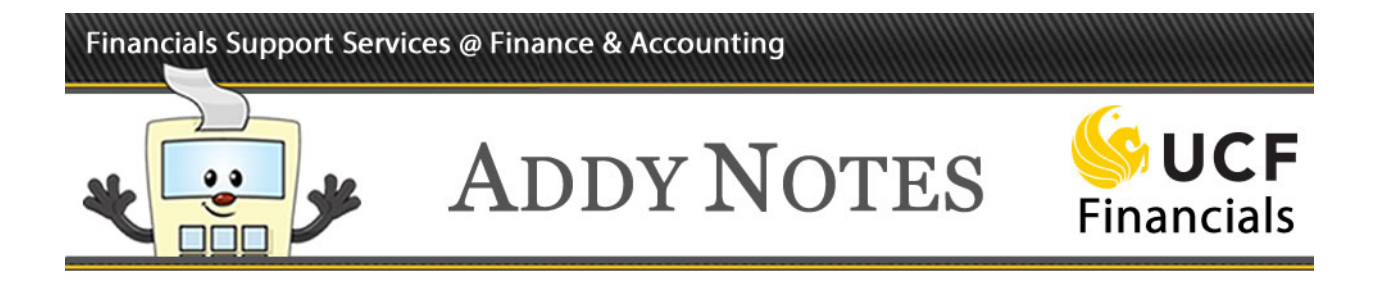

| Step | Action                                                                                                    |                 |                                    |                                                                                                    |                                                              |                       |                                      |          |
|------|----------------------------------------------------------------------------------------------------|-----------------|------------------------------------|----------------------------------------------------------------------------------------------------|--------------------------------------------------------------|-----------------------|--------------------------------------|----------|
| 15.  | From your                                                                                                    | saved locatio   | on, open the 1                     | eport.                                                                                                    |                                                              |                       |                                      |          |
| 16.  | <ul> <li>5. The Budget to Actuals Final report displays, showing Category Account and Descriptions in the rows. The columns list Prior Year Fiscal Year Expenses, Current Year Budget, Current Fiscal Year Expenses, Forecast Expenses, Total Forecast Expenses, and Variance.</li> <li>For example:</li> </ul> |                 |                                    |                                                                                                    |                                                              |                       | d<br>s,<br>Total                     |          |
|      | В                                                                                                    | с               | P                                  | AD                                                                                                    | AQ                                                           | BD                    | BE                                   | BF       |
|      |                                                                                                    |                 | Report Title: Budget<br>By Ex<br>I | Actual_ALL BE Expen<br>pense Category – All I<br>Report Request ID: AF<br>As of Date: 03-No<br>Fiscal Year: 201 | se-AF Finance & Acc<br>Budget Entity<br>ADC_EY<br>v-16<br>17 | ounting               |                                      |          |
|      | Department D                                                                                                    | escription      | Prior Year<br>Total<br>Expenses    | Current Year<br>Budget                                                                                          | Current<br>Year To Date<br>Expense                           | + Forecast<br>Expense | Total<br>= Forecast<br>Expense Varia | ince     |
|      | 02500001 F                                                                                                    | NACT-OPERATIONS | 866.870                            | 1 555 171                                                                                                    | 347 497                                                      | 434 780               | 782 277                              | 772 894  |
|      | The report                                                                                                    | header displa   | iys the <b>Repo</b>                | rt Title, F                                                                                                    | Report ID                                                    | , Run Da              | nte, and Fisc                        | al Year. |